ESTEEM INNOVATION (ASIA) SDN BHD (974803-A)

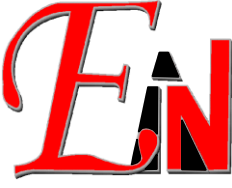

7A, JALAN KENARI 10, BANDAR PUCHONG JAYA, 47100 PUCHONG, SELANGOR. Tel: 03-8076 2788 Fax: 03-8076 2677

SST ID: B16-1809-32001131

## Esteem 11.0.240.0 and Network License Manager Checklist

## TABLE OF CONTENTS

| Network License Manager Installation                        | 2 |
|-------------------------------------------------------------|---|
| Esteem 11.0.240.0 Installation                              | 3 |
| Possible Error Encountered During Installation              | 3 |
| Troubleshoot Opening Esteem using Network License Checklist | 5 |
| Teamviewer Error Code: Wait for Connect Failed              | 7 |

|                                                                         | LICENSE MANAGER INS                                                                                                    | STALLATION                                                                                                    |
|-------------------------------------------------------------------------|----------------------------------------------------------------------------------------------------|----------------------------------------------------------------------------------------------------|
| . Сору                                                                  | the 'Esteem Network Mana                                                                                                    | ager' folder to Desktop (from usb or download link)                                                                                                    |
| . For V<br>in wi<br>com                                                 | Vindows 10 and above, go to<br>ndows search. Make sure mo<br>puter if it was previously on a                                                                                                    | o the Core isolation page by searching for "Core isolation"<br>emory integrity is turn off in Core isolation. Restart the<br>and it is turn off now.                                                                                                    |
| Market<br>←<br>←<br>←<br>←<br>←<br>←<br>←<br>←<br>←<br>←<br>←<br>←<br>← | ome<br>rus & threat protection<br>ccount protection<br>rewall & network protection<br>pp & browser control<br>evice security<br>evice security<br>evice performance & health<br>amily options<br>gate to the 'Esteem 9.6 Netw<br>II and start the Esteem Netw | Core isolation Security features available on your device that use virtualization-based security. This change requires you to restart your device. Memory integrity Prevents attacks from inserting malicious code into high-security processes. Fervents attacks from inserting malicious code into high-security processes. Secure any driver incompatibilities and scan again. Secure normalization Secure normalization Contract of the security incompatibilities and scan again. Secure normalization Secure normalization Secure normalizati |
|                                                                         | Manager service.                                                                                                    | t" file, which will register the Esteem Network License                                                                                                    |
|                                                                         | <ul> <li>Double click on inst.bar<br/>Manager service.</li> <li>Right click on "e4nmgr.e<br/>"Run as administrator".</li> <li>Run as administrator".</li> <li>Run as administrator.</li> </ul>                                                                | t" file, which will register the Esteem Network License<br>exe" file (which is the Network Manager app), then select<br>Manage Esteem 9.6 Network Manager<br>App Tools<br>etwork Manager 9.6 > Esteem 9.6 Network Manager                                                                                                    |
|                                                                         | A. Double click on inst. Dat<br>Manager service.<br>D. Right click on "e4nmgr.e<br>"Run as administrator".                                                                                                    | t" file, which will register the Esteem Network License<br>exe" file (which is the Network Manager app), then select<br><u>Manage</u> Esteem 9.6 Network Manager<br>tworkManager 9.6 > Esteem 9.6 Network Manager<br><u>App Tools</u><br><u>Bate modified</u> Type<br><u>eAnclini</u> 477/2019 1:55 PM Configuration<br><u>eAnsw.exe</u><br><u>Open</u> tion<br><u>troubleshoot compatibility</u> vs Bat<br><u>winst.bat</u><br><u>uninst.bat</u><br><u>Wove to OneDrive</u><br>7-Zip<br><u>CRC SHA</u><br><u>Win Notepad++</u>                                                                                                    |

| For Client Computer Checklist                                                                                                    |  |
|----------------------------------------------------------------------------------------------------|--|
| ESTEEM 11.0.240.0 INSTALLATION                                                                                                    |  |
| <ol> <li>Windows search 'Windows Features' to open the Windows Features, make sure the<br/>following feature '.NET Framework 3.5 (includes .NET 2.0 and 3.0) is turned on as<br/>shown. Let Windows Update perform the update.</li> </ol>                                                                                                    |  |
| Windows Features     Turn Windows features on or off     To turn a feature on, select its checkbox. To turn a feature off, clear its checkbox. A filled box means that only part of the feature is turned on.     Image: Image: I |  |
| <ol> <li>Navigate to the installer folder 'Esteem 11.0.240.0_CD&gt;Esteem 11.0.240.0 Installer'<br/>and double click the Esteem 11.x.x.x Setup.exe to start installation.</li> </ol>                                                                                                    |  |
| <ol> <li>Enter the username and serial key given in the 'Installer Username and Serial<br/>Key.txt at the installer folder 'Esteem 11.0.240.0_CD&gt;Esteem 11.0.240.0 Installer' or<br/>which was emailed to you.</li> </ol>                                                                                                    |  |
| POSSIBLE ERROR ENCOUNTERED DURING INSTALLATION                                                                                                    |  |
| <ol> <li>"Could not validate serial" error message at 'User License Activation' stage in<br/>installation wizard.</li> <li>Solution: In Internet Properties please make sure 'Use TLS 1.2' is turned on as<br/>shown:</li> </ol>                                                                                                    |  |

| 🏂 Inter | net Properties                                                                                                    |                                                                                                    |                                                                                                    | ?                                              | ×    |  |
|---------|----------------------------------------------------------------------------------------------------|----------------------------------------------------------------------------------------------------|----------------------------------------------------------------------------------------------------|------------------------------------------------|------|--|
| General | Security Privac                                                                                                    | y Content Co                                                                                                    | onnections Pr                                                                                                    | ograms Advar                                   | ced  |  |
| Setting | 15                                                                                                    |                                                                                                    |                                                                                                    |                                                |      |  |
| <       | Enable Enhard Enable Integ Enable native Enable Winds Send Do Not Use SSL 3.0 Use TLS 1.1 Use TLS 1.2 Use TLS 1.3 Warn about o Warn if POST | ced Protected M<br>ated Windows A<br>XMLHTP suppo<br>ws Defender Sm<br>Track requests to<br>experimental)<br>entificate addres<br>jing between ser<br>submittal is redi | lode*<br>whentication*<br>int<br>artScreen<br>o sites you visit<br>is mismatch*<br>cure and not se<br>rected to a zon | t in Internet E<br>scure mode<br>e that does n |      |  |
| * Ta    | akes effect after y                                                                                                    | ou've restarted y                                                                                                    | your computer                                                                                                    |                                                |      |  |
|         |                                                                                                    |                                                                                                    | Restore ad                                                                                                    | vanced settings                                |      |  |
| Reset   | Internet Explorer s                                                                                                    | ettings                                                                                                    |                                                                                                    |                                                | _    |  |
| Rest    | ets Internet Explor<br>lition.                                                                                                    | er's settings to t                                                                                                    | heir default                                                                                                    | Reset                                          |      |  |
| You     | should only use th                                                                                                    | is if your browse                                                                                                    | r is in an unusa                                                                                                    | ble state.                                     |      |  |
|         |                                                                                                    | ОК                                                                                                    | Cance                                                                                                    | el App                                         | ly . |  |

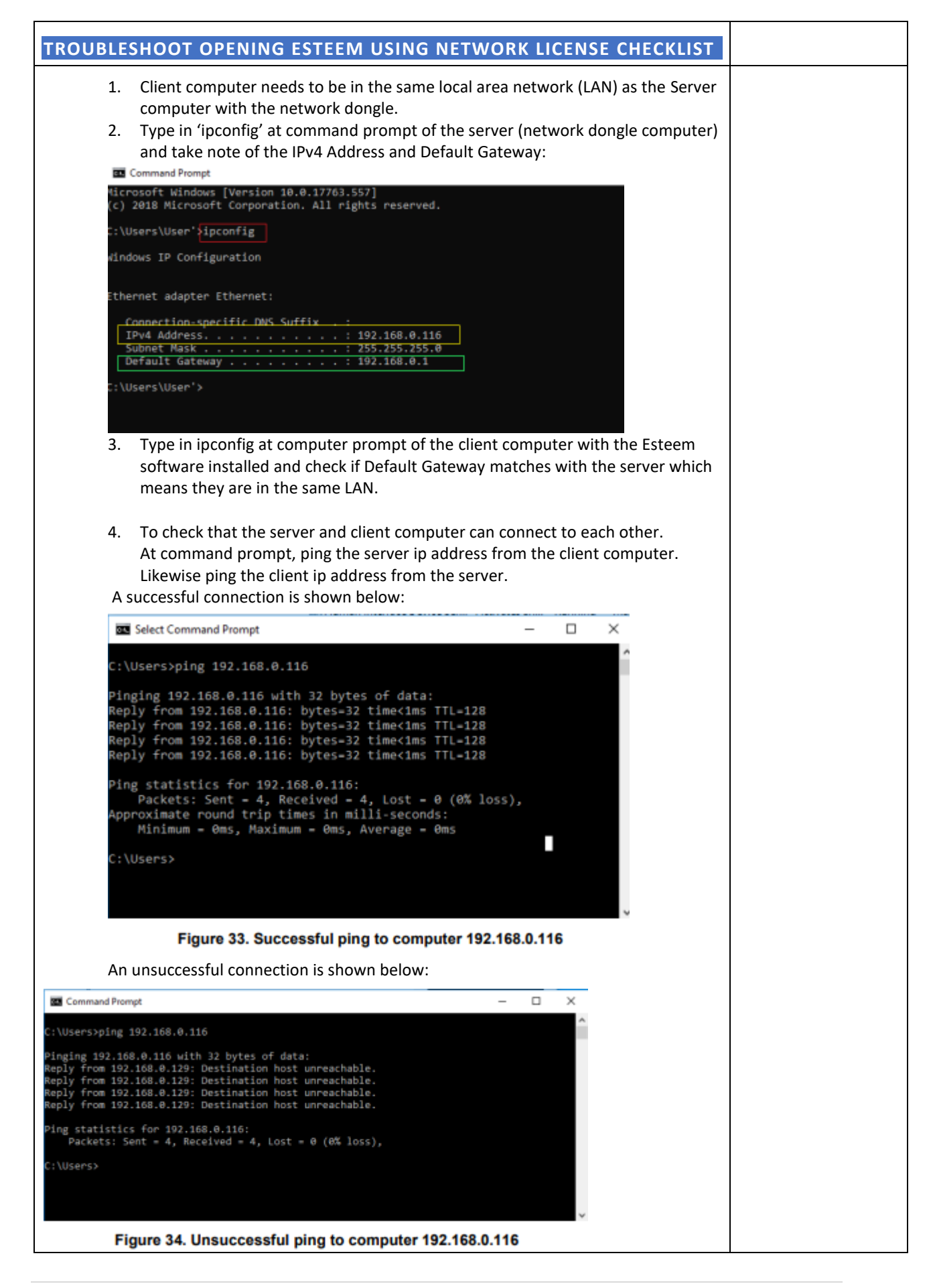

| If there was an unsuccessful connection try to set the firewall rule s to allow Esteem network service e4nsrv.exe (located in your Network Manager directory) with the properties:                                                                                                  |  |
|----------------------------------------------------------------------------------------------------|--|
| <ul> <li>Inbound rule</li> <li>TCP &amp; UDP protocol with TCP port set to default 8000 and UDP port set to default 7900</li> </ul>                                                                                                    |  |
| On the client, you may need to configure the firewall rule to allow Esteem application, Esteem.exe with the properties:                                                                                                    |  |
| <ul> <li>Outbound rule</li> <li>TCP &amp; UDP protocol set to default 8000 and UDP port set to default 7900</li> </ul>                                                                                                    |  |
| <ul> <li>5. If the client and server can ping each other but the software cannot open.</li> <li>5.1. Open the 'e4ncli.ini' file at the Network Manager folder and set the HOSTADDR in E4ncli.ini to the server IP address </li> <li> <pre>     e4ncli.ini - Notepad</pre></li></ul> |  |
|                                                                                                    |  |

| EAMVIEWER ERROR CO                                                                                                    | ODE: WAIT FOR CONNECT FAILED                                                                                                    |
|----------------------------------------------------------------------------------------------------|----------------------------------------------------------------------------------------------------|
| No connection to partner!<br>Partner did not connect to re<br>Error Code: WaitforConnect                                                                  | outer.<br>Failed                                                                                                    |
| lution to try on client computer:<br>ntick Internet Protocol Versio                                                                                       | on 6 for Ethernet/Wifi at Network Connections                                                                                                    |
| Control Panel → Network          Organize →       Disable this network device         Ethernet       Network 5         Resterk PCIe GBE Family Controller | ork and Internet >> Network Connection       New status of this connection         Diagnose this connection       Rename this connection       View status of this connection         Image: Connect using       Image: Connect using       Image: Connect using         Image: Rename this Controller       Image: Connect using       Image: Connect using         Image: Rename this Controller       Image: Connect using       Image: Connect using         Image: Rename this Controller       Image: Connect Using       Image: Connect Using         Image: Rename this Controller       Image: Connect Using       Image: Connect Using         Image: Rename this Controller       Image: Connect Using       Image: Connect Using         Image: Rename this Controller       Image: Connect Using       Image: Connect Using         Image: Rename this Controller       Image: Connect Using       Image: Connect Using         Image: Rename this Control Using       Image: Connect Using       Image: Connect Using         Image: Rename this Control Using       Image: Control Using       Image: Control Using         Image: Rename this Control Using       Image: Control Using       Image: Control Using         Image: Rename this Control Using       Image: Control Using       Image: Control Using         Image: Rename this Control Using       Image: Control Using       Image: Control Using |